## マイナポータル経由での「ねんきんネット」利用登録手順(スマートフォン版)

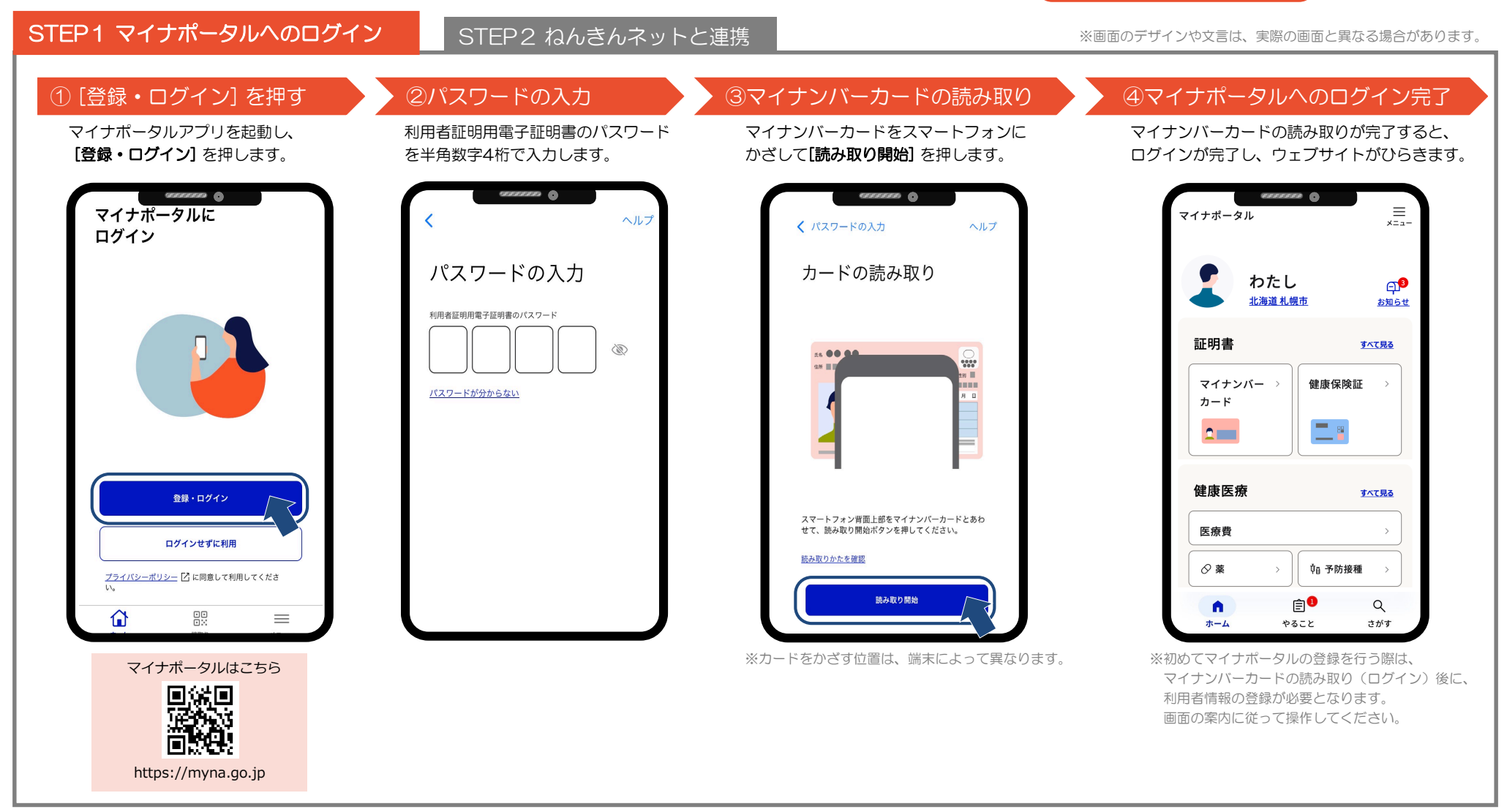

※マイナポータルの操作方法等について、詳しくは以下のページをご覧ください。

・マイナポータル操作マニュアル(マイナポータルトップページ「メニュー」内の「ヘルプ」にある[使い方]を押すと、利用ガイドのページへ遷移します。利用ガイド内にある[操作マニュアルをひらく]を押してください。) ・マイナポータルよくあるご質問(マイナポータルトップページ「メニュー」内の「ヘルプ」にある[よくある質問]を押してください。 )

※ご不明な点がある場合は、マイナポータルへログイン後のお問い合わせフォームからお問い合わせください。(マイナポータルトップページ「メニュー」内の「ヘルプ」にある[お問い合わせ]を押してください。)

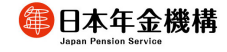

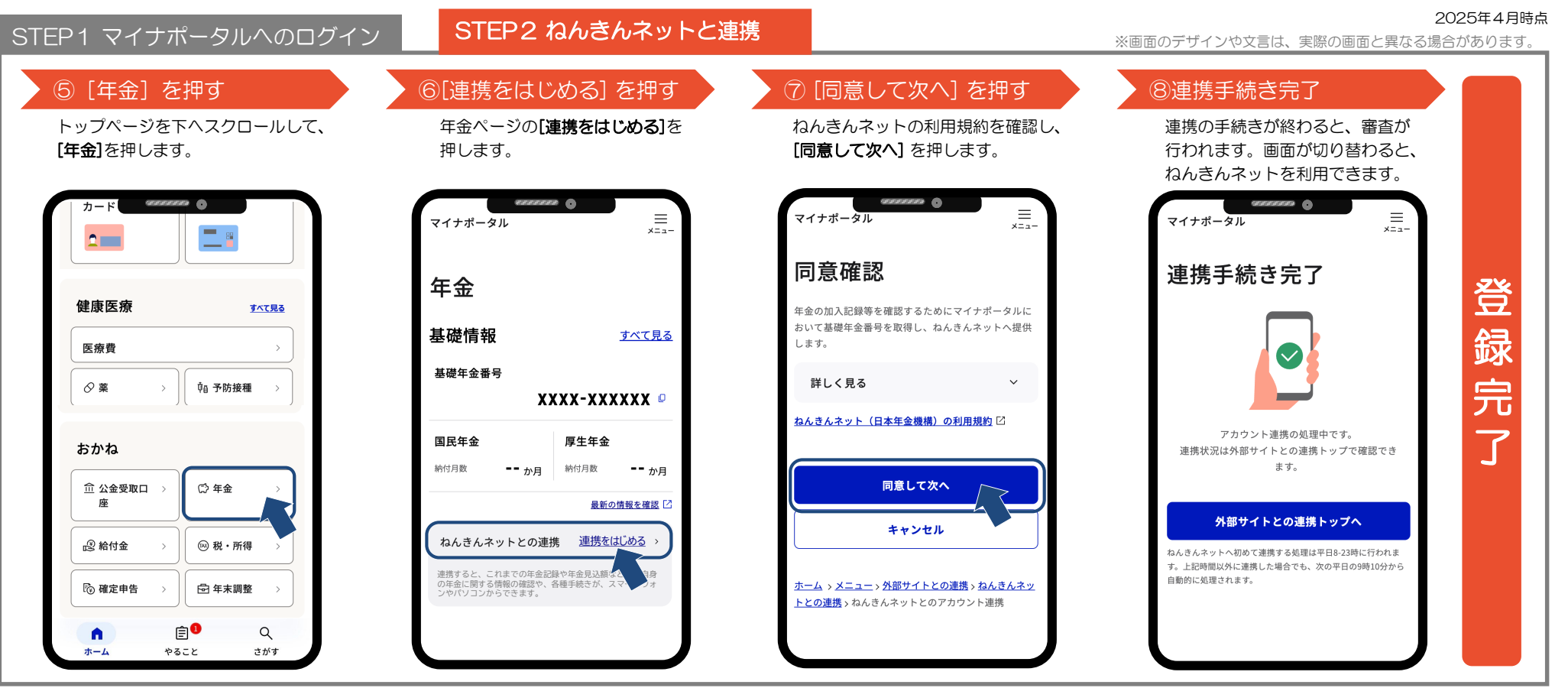

## 〇ねんきんネットと連携に当たっての留意事項

- マイナポータルからねんきんネットへ初めて連携する処理は、平日8時から23時に行われます。
  (上記時間以外に連携手続きを行った場合は、次の平日の10時10分から自動的に処理されます。)
- ・連携状況は[外部サイトとの連携トップ]から確認できます。
  また、[メニュー]の[メール通知]から設定を行うと、連携が完了するとメールでお知らせが届きます。
  ・基礎年金番号をお持ちでない等、一部ねんきんネットをご利用できない場合があります。

## Oマイナポータル経由のねんきんネットログイン方法

・連携完了後は、 [年金] ページの [ねんきんネットTOP] から、いつでもねんきんネットにログインできます。

## Oねんきんネット初回利用時の流れ

🗿 日本年金機構

- ねんきんネットを初めて利用する際は、ワンタイムパスワード認証を行い、メールアドレスを登録します。
- ・お知らせメールの配信希望有無及びねんきん定期便のペーパーレス化希望有無の登録が完了するとねんきんネットをご利用できます。 ※すでに他の利用者がねんきんネットに登録しているメールアドレスは登録することができません。

(例えば、ご家族で共有のメールアドレスを使用しており、すでに「ねんきんネット」にそのメールアドレスが登録されている際は利用できません。)

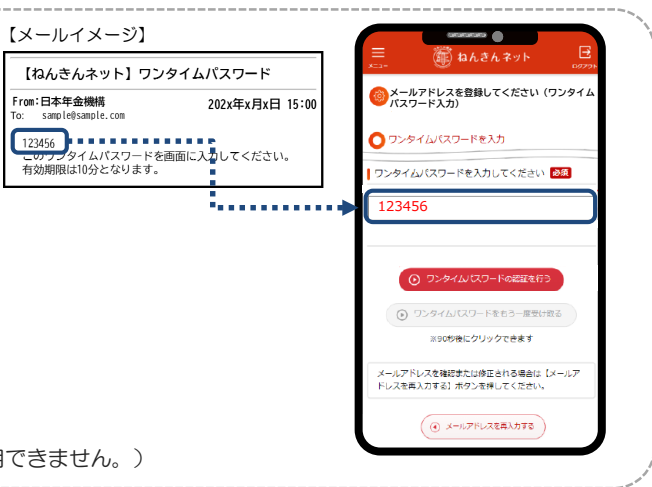

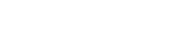